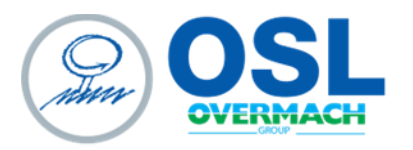

OSL SRL Piazza Sergio Finocchi, 3 Spilamberto (MO) - 41057 tel. 059 765888 | fax 059 765997 www.osl.it sales@osl.it | o.s.l.srl@legalmail.it

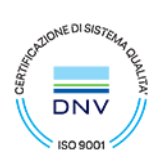

Cap. Soc. € 103.806,07 i.v. | Cod. Fisc. e Part. IVA 02054130360 - R.E.A. 262056 | Società unipersonale sottoposta a direzione e coordinamento di Overmach Spa

# **KIT OVER 4.0**

## INTERCONNESSIONE MACCHINA

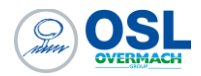

## Sommario

| Introduzione                                                  | 4              |
|---------------------------------------------------------------|----------------|
| Modalità di contatto                                          | 4              |
| Interconnessione nuova macchina                               | 4              |
| Richiesta di supporto generiche                               | 4              |
| Presa in carico della richiesta                               | 4              |
| Composizione del pacchetto Over 4.0                           | 4              |
| OverOne lite MSSQL                                            | 4              |
| Trasferimento programmi                                       | 5              |
| Sistema di telediagnosi                                       | 5              |
| Requisiti                                                     | 5              |
| Requisiti della macchina                                      | 5              |
| Requisiti del sistema                                         | 6              |
| Interfacciamento verso altri sistemi gestionali ERP / MES     | 6              |
| Impostazioni CN                                               | 9              |
| FANUC PLUS (i-HMI)                                            | 9              |
| Impostazione Indirizzo IP                                     | 9              |
| Trasferimento programmi                                       | 13             |
| Configurazione FTP Client                                     | 13             |
| Procedura per trasferire i programmi Errore. Il segnalibro no | on è definito. |
| Telediagnosi da remoto - CNC Screen Display                   | 15             |
| HEIDENHAIN                                                    | 16             |
| HEIDENHAIN (530) - Impostazione indirizzo IP                  | 16             |
| HEIDENHAIN (620 - 640) - Impostazione Indirizzo IP            | 17             |
| Trasferimento programmi                                       | 20             |
| Telediagnosi da remoto                                        | 21             |
| SIEMENS                                                       | 22             |
| Impostazione Indirizzo IP e Server OPCUA                      | 22             |
| Trasferimento programmi                                       | 26             |
| Access My machine                                             | 26             |

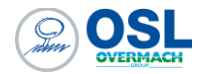

| Telediagnosi da remoto                                            | . 30 |
|-------------------------------------------------------------------|------|
| Trasferimento programmi tramite cartelle condivise protocollo SMB | . 31 |
| mpostazione Indirizzo IP                                          | . 34 |
| Trasferimento programmi                                           | . 37 |

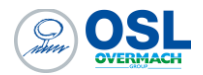

### Introduzione

Il presente documento informa il cliente sulla fornitura e installazione del pacchetto software **OVER 4.0**, destinato all'adempimento dei requisiti per l'Industria 4.0 per le macchine acquistate da **Overmach S.p.A.** 

## Modalità di contatto

Le modalità di contatto relativamente alla richiesta di interconnessione di una nuova macchina o relativo supporto ad una macchina già interconnessa, avviene attraverso il seguente indirizzo Internet:

#### https://www.osl.it/manuali-e-documenti-kit40/

All'interno della pagina sono presenti due link per richiedere un supporto generico oppure l'interconnessione di una nuova macchina come parte del pacchetto software Over 4.0 associata alla macchina

#### Interconnessione nuova macchina

Premere il pulsante "**Prima Configurazione**" e compilare tutti i campi richiesti. Il campo indirizzo IP è l'indirizzo IP che deve essere assegnato alla macchina per essere visibile all'interno della vostra rete aziendale. L'indirizzo IP fornito deve essere visibile dal PC che ci verrà indicato per installare il relativo software di gestione Overone Lite.

#### Richiesta di supporto generiche

Premere il pulsante "**Richiedi Assistenza**" e compilare tutti i campi richiesti specificando la descrizione del problema con maggiori dettagli possibile.

#### Presa in carico della richiesta

Successivamente alla compilazione del relativo form e aver premuto il tasto INVIA, un operatore prenderà in carico la richiesta e riceverete una mail di apertura ticket. Tutte le successive comunicazioni con il reparto di assistenza potranno avvenire rispondendo semplicemente alla mail ricevuta.

#### Composizione del pacchetto Over 4.0

La composizione del pacchetto Over 4.0 è costituto da una serie di strumenti che consentono la predisposizione all'integrazione verso integratori esterni (Sistemi gestionale ERP esterni) per l'ottenimento della certificazione a Industria 4.0. Gli strumenti possono essere diversi in funzione della tipologia di macchina acquistata, ma comunque ha tutto lo scopo di sopperire alle seguenti esigenze:

#### OverOne lite MSSQL

Consente l'integrazione automatizzata con il sistema logistico aziendale, rendendo disponibile in formato SQLServer Microsoft i dati raccolti dalle macchine. Richiede ERP/MES aziendale per soddisfare il requisito **RO3**.

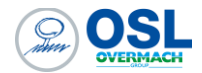

### Trasferimento programmi

Software per l'interconnessione ai sistemi informatici di fabbrica, con caricamento remoto dei part program. Consente il trasferimento bidirezionale dei programmi tra PC e macchina per soddisfare il requisito **RO2.** 

#### Sistema di telediagnosi

Permette la visualizzazione in tempo reale del controllo numerico tramite PC collegato in rete, per soddisfare il requisito **RU1**.

## Requisiti

## Requisiti della macchina

La macchina da interconnettere deve essere collegata alla rete aziendale e dotata di un indirizzo IP statico. Le istruzioni per la configurazione IP, specifiche per il tipo di CNC, sono descritte nel paragrafo

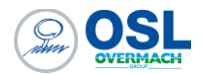

#### Requisiti del sistema

L'installazione del pacchetto software OVER 4.0 richiede un PC o server predisposto dal cliente con i seguenti requisiti minimi:

- Sistema operativo: Windows 10/11 PRO 64 bit o Windows Server corrente,
- Processore: i7 o equivalente,
- RAM: 8 GB,
- Spazio su disco: 50 GB,
- Account con diritti di amministratore.

È necessaria l'installazione del servizio di teleassistenza Supremo, scaricabile al link: <u>https://www.osl.it/supremo/</u> ai fini dell'installazione dei software necessari da parte degli operatori OSL predisposti.

## Interfacciamento verso altri sistemi gestionali ERP / MES

Overone Lite è il software che consente di acquisire informazioni in tempo reale della macchina e li memorizza in una tabella dedicata del suo database **SQL Server**. Successivamente, previa attivazione e configurazione del servizio di esportazione da parte di **OSL**, questi dati vengono trasferiti su una tabella di frontiera, denominata **ScambioDati\_ConsuntiviTransazioni**, all'interno dello stesso database. Questo processo consente di rendere tali dati accessibili al cliente.

Nella tabella seguente sono elencate le colonne che compongono la tabella di frontiera inerenti l'OverOne Lite con il tipo di dato SQL ed una breve descrizione di ciascuna colonna.

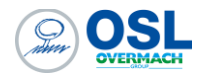

#### Le credenziali di accesso al software **OverOne** e al relativo **database** sono:

| SOFTWARE | CREDENZIALI           |                               |
|----------|-----------------------|-------------------------------|
| OverOne  | Utente: overmach      | Password: overmach            |
| SQL      | Utente: OverOneReader | Password: ReaderOvermach2018! |

#### Tabella SQL di interfaccia

| Nome Colonna | Tipo di dato SQL         | Descrizione                                                                                                    |
|--------------|--------------------------|----------------------------------------------------------------------------------------------------|
| IDScambio    | Int, NOT NULL            | Identificativo univoco e chiave primaria della tabella                                                                                                    |
| Data         | Datetime,<br>NULLABLE    | Data di inizio dell'attività.<br>La data è riportata nel formato yyyy/MM/dd HH:mm:ss.mmm                                                                                                    |
| Minuti       | Float, NULLABLE          | Durata totale dell'attività. È espressa in minuti ed il dato è in centesimi di minuto.<br>Ad esempio: 1,5 corrisponde a 01m:30s, 7,75 corrisponde a 07m:45s, 100,25<br>corrisponde a 1h:40m:15s |
| PezziBuoni   | Float, NULLABLE          | Sono i pezzi buoni contati automaticamente dalla macchina.                                                                                                    |
| Attivita     | Int, NULLABLE            | Tipo di attività (Es: fermo, lavorazione,)<br>Nella tabella 2 sono riportati i valori che questa colonna può assumere.                                                                          |
| Elaborato    | Int, NULLABLE            | Campo modificabile dal cliente per identificare una riga già elaborata.<br>In inserimento verrà sempre scritto uguale a 0.                                                                      |
| Esportato    | Int, NULLABLE            | Campo modificabile dal cliente per identificare una riga già esportata.<br>In inserimento verrà sempre scritto uguale a 0.                                                                      |
| Riferimento  | Varchar(50),<br>NULLABLE | Identificativo della transazione all'interno del database di OverOne Lite. Non necessario leggere questa informazione.                                                                          |

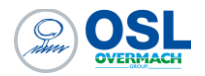

| Confermato         | Int, NULLABLE             | Campo modificabile dal cliente per identificare una riga già elaborata.<br>In inserimento verrà sempre scritto uguale a 0.                                                                                                    |
|--------------------|---------------------------|----------------------------------------------------------------------------------------------------|
| CodiceMacchina     | Varchar(50),<br>NULLABLE  | Codice della macchina su cui è stata registrata l'attività                                                                                                    |
| Numero_PartProgram | Int, NULLABLE             | Numero del part program in esecuzione durante l'attività. Questo campo potrebbe non essere valorizzato se il part program in esecuzione è un codice alfanumerico.                                                                                                    |
| Nome_PartProgram   | Varchar(500),<br>NULLABLE | Nome del part program in esecuzione                                                                                                    |
| Macchina_Pallet    | Int, NULLABLE             | Numero del pallet in lavorazione.<br>Se si tratta di una macchina a singolo pallet o a singola testa sarà sempre a 0<br>altrimenti riporterà il pallet in lavorazione, nel caso di macchine multi-pallet, oppure la<br>testa in lavorazione nel caso di macchine a doppia testa |

Nella tabella sotto sono elencati tutti i valori che può assumere la colonna attività.

| Valore | Nome attività                  |
|--------|--------------------------------|
| 9      | Versamento pezzi<br>automatico |
| 10     | Fermo                          |
| 11     | Lavorazione                    |

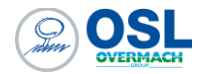

## Impostazioni CN

Di seguito sono riportate le procedure da eseguire per l'impostazione dell'indirizzo IP da assegnare alla macchina e relative configurazioni per l'utilizzo della funzione di trasferimento programmi da CN a PC e viceversa, in funzione del tipo di CN installato.

## FANUC PLUS (i-HMI)

#### Impostazione Indirizzo IP

1. Impostare il CN in modalità MDI

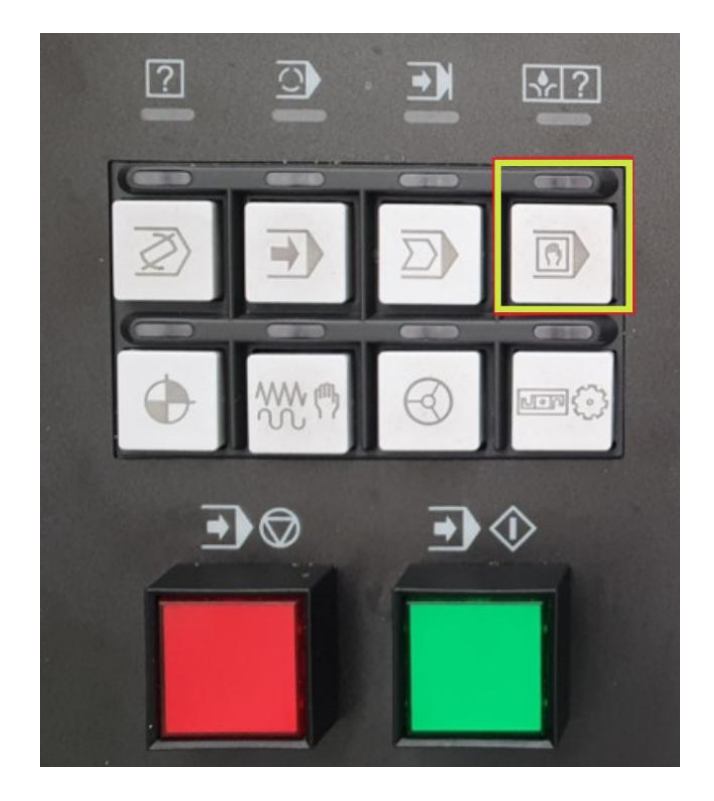

2. Premere il tasto S2 (System)

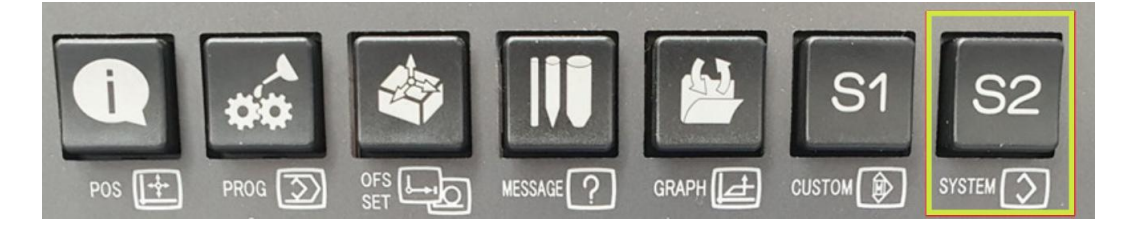

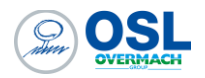

| Posiz attuale                                                                            |                         |                 |                     |                      |                | 000                                         | 200              | NØ(         | 0000           |
|------------------------------------------------------------------------------------------|-------------------------|-----------------|---------------------|----------------------|----------------|---------------------------------------------|------------------|-------------|----------------|
| X -39<br>Y -69<br>Z -136                                                                 | 7.899<br>9.834<br>6.205 | XYN             | -397<br>-69<br>-136 | .899<br>.834<br>.205 | × ∓ ¤ L        | HACCHINA<br>-397.899<br>-69.834<br>-136.285 |                  |             | PORTA<br>INTEG |
|                                                                                          |                         |                 |                     |                      | S<br>Slm       |                                             |                  | 0/MIN<br>0% | MCIA           |
| 600 680 615 F F<br>617 698 640.1H F<br>698 650 625 D F<br>622 667 6160<br>694 697 613.1S | M CAH<br>M              | IALE 1          |                     |                      |                |                                             |                  |             | ETHER<br>NET   |
| 621 654 650.1<br>640 664 654.2                                                           |                         |                 |                     |                      |                |                                             |                  |             |                |
| G49 G69 G80.5<br>HD.T 1 NX.T<br>TOLERANCE 0.000                                          | 2                       |                 |                     |                      |                |                                             |                  |             |                |
| DRY RUN F 1<br>CONT PEZZI                                                                | 1200 MM/MIN<br>28       |                 |                     |                      |                |                                             |                  |             |                |
| TMP LAV                                                                                  | 4H 5M37S                |                 |                     |                      |                |                                             |                  |             |                |
| TEMPO CIC                                                                                | 0H 0M 0S                |                 |                     |                      |                |                                             |                  |             |                |
|                                                                                          |                         |                 |                     |                      |                |                                             |                  |             |                |
|                                                                                          |                         |                 |                     |                      |                |                                             |                  |             | _              |
| 2201 CICLO PRE LUBRIFI                                                                   | ICAZIONE MANDRIN        | O IN ESECUZIONE | E (                 | -                    |                |                                             |                  |             |                |
|                                                                                          |                         |                 | MD                  | I **** ***           | ***            | 10:31:38                                    |                  |             |                |
|                                                                                          |                         |                 |                     |                      |                |                                             |                  |             |                |
|                                                                                          |                         |                 | \$                  | SLAVE S<br>SUCC. F   | SLAVE<br>PREC. |                                             | CAN SU<br>CCESS. | CAN ECED    | PR .           |

3. Scorrere le opzioni fino alla dicitura PORTA INTEGRATA

Verificare sul display che la voce "UNITÀ DISPONIBILE" indichi "INTEGRAT". In caso contrario, modificare la visualizzazione selezionando "PCMCIA-INTEGR".

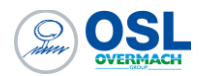

4. Impostare il valore 0 "zero" nel campo DHCP ed i relativi parametri Indirizzo IP e Subnet Mask, presente nella pagina comune. Successivamente premere RIPARTENZA" ed "ESECUZIONE" sul display.

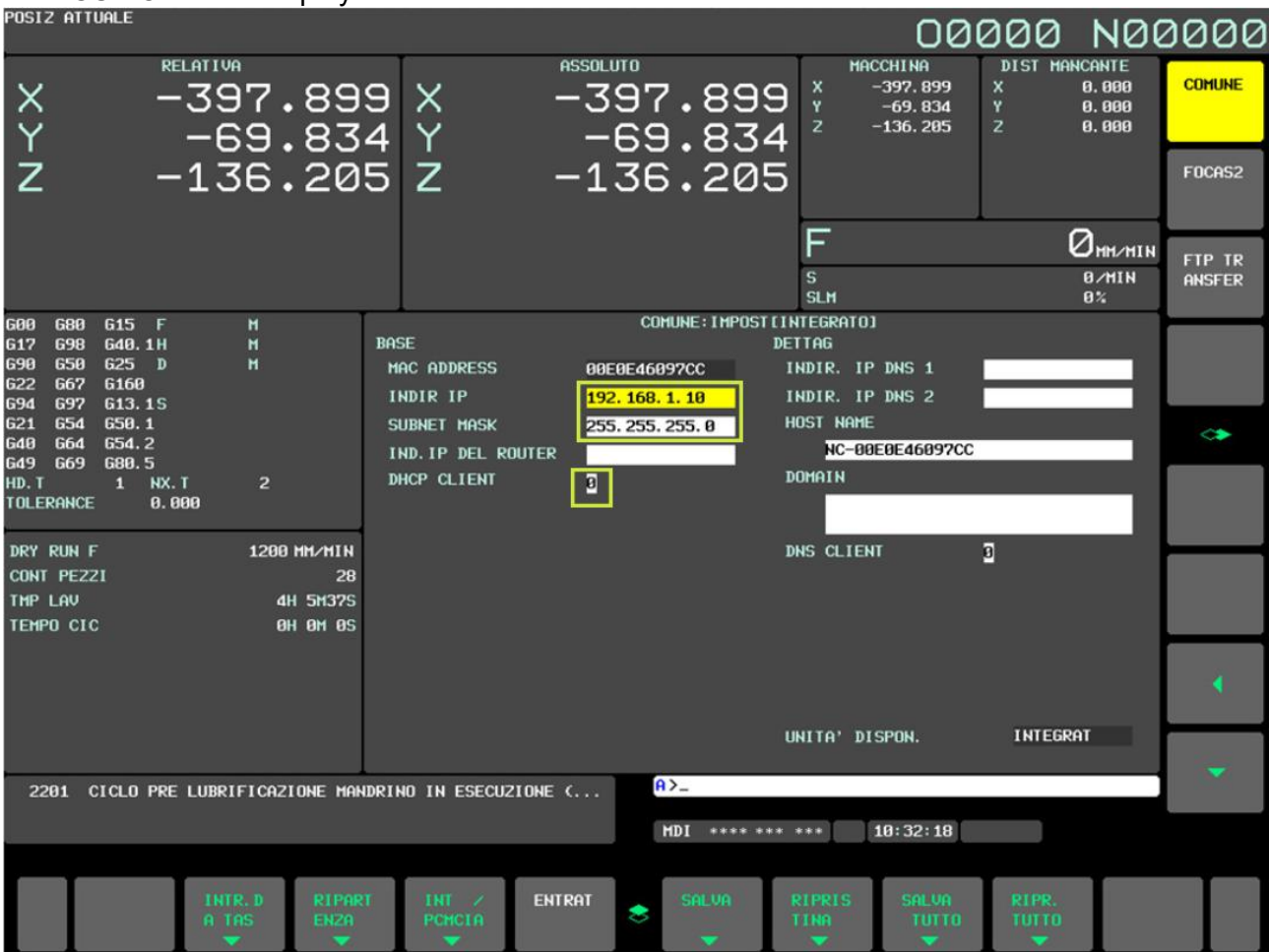

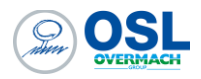

5. Inserire i parametri FOCAS 2 come da immagine (TCP 8193)

| PUSIZ ATTUALE                                                                                                    |                       |                                    |                                 | 00                                                | 1000 NO                                        | 2000             |
|----------------------------------------------------------------------------------------------------|-----------------------|------------------------------------|---------------------------------|---------------------------------------------------|------------------------------------------------|------------------|
| $ \begin{array}{cccc}                                  $                                                                                                    | .899<br>.834<br>.205  | × -3<br>Y -<br>Z -1                | 97.899<br>69.834<br>36.205      | HRCCHINA<br>X -397.899<br>Y -69.834<br>Z -136.205 | D1ST HANCANTE<br>X 8.080<br>Y 8.080<br>Z 8.080 | COMUNE<br>FOCAS2 |
|                                                                                                    |                       |                                    |                                 | F<br>slm                                          | 0нн/нін<br>в/нін<br>в2                         | ftp tr<br>Ansfer |
| G00         G80         G15         F         H           G17         G98         G40.1H         H           G90         G50         G25         D         H           G22         G67         G160         G94         G97         G13.15 | BASE<br>POR<br>POR    | RT NUMBER (TCP)<br>RT NUMBER (UDP) | FUCAS2/ETHERNET<br>8193<br>8193 | IMPTINTEGR)                                       |                                                |                  |
| G21 G54 G50.1<br>G40 G64 G54.2<br>G49 G69 G80.5<br>HD.T 1 NX.T 2<br>TOLERANCE 0.000                                                                                                    | TIH                   | ie interval                        | 10                              | ]                                                 |                                                | •                |
| DRY RUN F 1286                                                                                                    | 9 мм/мін<br>29        |                                    |                                 |                                                   |                                                |                  |
| THP LAV A<br>TEHPO CIC E                                                                                                    | 1H 5H375<br>3H 0H 0S  |                                    |                                 |                                                   |                                                |                  |
|                                                                                                    |                       |                                    |                                 |                                                   |                                                |                  |
| 2201 CICLO PRE LUBRIFICAZ                                                                                                    | UNI<br>ZIONE MANDRINO | TA' DISPON.                        | INTEGRAT                        |                                                   |                                                | •                |
|                                                                                                    |                       |                                    | MDI **** ***                    | *** 10:33:17                                      |                                                |                  |
| INIR. D<br>A TAS                                                                                                    |                       | INT PCHCIA                         | \$                              |                                                   |                                                |                  |

6. Premere ("RIPARTENZA" ed "ESECUZIONE")

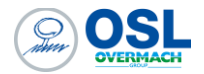

#### Trasferimento programmi

I controlli Fanuc possono avere 3 metodi di trasferimento programmi:

- Utilizzo del software di corredo Program Transfer Tool. Questo è metodo predefinito che viene messo a disposizione in fase di interconnessione macchina. Per l'utilizzo di questo software fare riferimento al manuale d'uso Fanuc-UserManual-ProgramTransferTool.pdf
- Configurando il controllo in modalità FTP Client. Fare riferimento al paragrafo "Configurazione FTP Client"
- Utilizzo delle librerie di programmazione Focas. Le librerie Focas <u>non sono incluse nel pacchetto di fornitura Over 4.0</u> e consentono di integrare la gestione del trasferimento programmi all'interno di una applicazione custom per PC, mediante una programmazione specifica. Le librerie Focas sono fornite direttamente da Fanuc sottospecifica licenza software e relativo corso di utilizzo. OSL non fornisce supporto alcuno in merito all'utilizzo e all'assistenza.

#### Configurazione FTP Client

Il CN ha la possibilità di essere impostato in modalità FTP client mediante l'esecuzione dei seguenti passi:

- 1. Accedere al tasto funzione System ;
- 2. Selezionare il tasto EMBED PORT, se non è presente premere il tasto continua;
- 3. Dopo aver premuto il tasto EMBED PORT, sono mostrate le impostazioni per la scheda di rete;
- 4. Premere il tasto FTP TRANS;
- 5. Utilizzando i tasti pagina su e giù è possibile selezione la configurazione CONNECT1, CONNECT2, CONNECT3. Questo consente di configurare fino a 3 configurazioni di client FTP. Selezionare una configurazione tra le 3;
- All'interno della schermata FTP TRANS: Setting[EMBEDDED], sono presenti due pagine, dove è possibile impostare, l'indirizzo IP del server FTP, la porta di comunicazione e nome utente / password. Nella seconda pagina il campo LOGIN FOLDER, indica la cartella di lavoro dove saranno scambiati i files dei programmi;

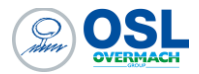

| FTP TRANS: Setting[EMBEDDED]        | FTP TRANS: Setting[EMBEDDED]      |
|-------------------------------------|-----------------------------------|
| CONNECT1 1/ 6                       | CONNECT1 2/ 6                     |
| HOST NAMECIP ADDRESS)               | LOGIN FOLDER                      |
| 192. 168. 0. 200                    | /ncdata                           |
| PORT NUMBER 21<br>USER NAME         |                                   |
| user                                |                                   |
| PASSWORD                            |                                   |
| *****                               |                                   |
| AVAILABLE DEVICE EMBEDDED           | AVAILABLE DEVICE EMBEDDED         |
| A>                                  | A>                                |
| MEM STOP *** ***   12:00:00 PATH1   | MEM STOP *** ***   12:00:00 PATH1 |
| COMMON FOCAS2 FTP (OPRT) +<br>TRANS | Common Focas2 FTP (OPRT) + TRANS  |

- 7. Dopo aver inserito i dati di connessione, selezionare il tasto RIPARTENZA e successivamente ESECUZIONE;
- 8. Tornare sul menu relativo ai programmi, premere il tasto CAMBIO UNITA e poi ETHER INTEG;
- 9. Premere sul tasto CAMBIO HOST per selezionare la connessione impostata per eseguire la connessione;
- 10. Selezionare la connessione impostata per eseguire la connessione;

| CONECT  | CONECT | CONECT | Ϋ́,     |      |
|---------|--------|--------|---------|------|
| 1       | 2      | 3      | 1       |      |
| - 15 to | 100    | 33 53  | <br>122 | 1.12 |

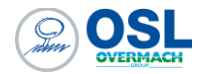

#### Telediagnosi da remoto - CNC Screen Display

Cnc Screen Display è il software messo a disposizione da Fanuc per interconnettersi direttamente al display del CN e prenderne il controllo. All'avvio dell'applicazione viene richiesto l'indirizzo IP e la porta (default 8193) del CNC da connettere.

| CNC Screen Display Function |      |                |
|-----------------------------|------|----------------|
| <u>H</u> ost:               |      | - ОК           |
| <u>P</u> ort no.:           | 8193 | Cancel         |
| <u>T</u> imeout(sec):       | 30   | <u>D</u> etail |

Premendo il tasto OK, ci si connette al CN consentendo una gestione remota.

| FANUC Series 311-MODEL B                                                                                                    | C                                                                         |
|----------------------------------------------------------------------------------------------------|---------------------------------------------------------------------------|
| ACTUAL POSITION                                                                                                    | N00000                                                                    |
| ARSOLUTE<br>X 0.000<br>Y 0.000<br>Z 0.000                                                                                                    | HACHINE DISTANCE TO 60<br>0,000 X 0,000<br>0,000 Y 0,000<br>0,000 Z 0,000 |
| HODAL         F         H         S           648         689         615         F         H         S           649         650         625         D         C         C           649         679         6160         T         PART         C         C           641         657         613.15         ROUT         ROUT         C         C | OHHAMIN<br>Overine<br>S COUNT de<br>UNE BH52H455<br>ET IME BH B5          |
|                                                                                                    | ULU RELATI ALL COPRID                                                     |
|                                                                                                    | **Nuc O                                                                   |
|                                                                                                    |                                                                           |
|                                                                                                    |                                                                           |
|                                                                                                    | Y <sup>*</sup> U <sup>*</sup> I <sup>*</sup> O <sup>**</sup> P 7 8 9      |
|                                                                                                    | H J K L 4 5 6                                                             |
|                                                                                                    | B <sup>7</sup> N <sup>59</sup> M <sup>EOB</sup> 123                       |
|                                                                                                    |                                                                           |

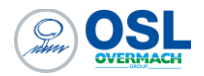

## HEIDENHAIN

HEIDENHAIN (530) - Impostazione indirizzo IP

1. Impostare la macchina in Modalità Editing

|       |     | MOD |
|-------|-----|-----|
| tasto | MOD |     |

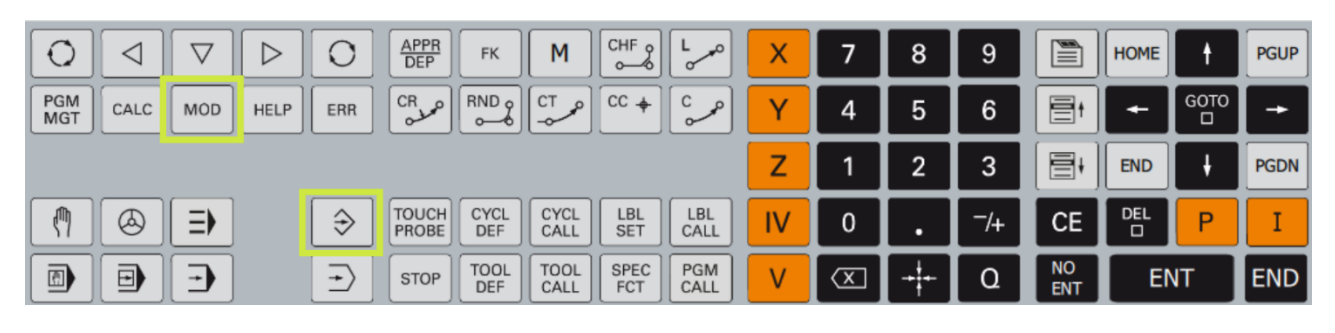

€

e premere il

2. Inserire il codice NET 123 e Premere la SoftKey DEFINITE NET

| Settings and information                                                                                                    |                                                                       | 8 X |
|----------------------------------------------------------------------------------------------------|-----------------------------------------------------------------------|-----|
| Code-number entry<br>Display settings<br>Graphic settings<br>Counter settings<br>Machine settings<br>System settings<br>Diagnostic functions<br>General information | Code-number entry<br>Control model: TNC620 NC software: 817605 05 SP7 |     |
|                                                                                                    | Code number: OK                                                       |     |
|                                                                                                    | Enabled functions                                                     |     |
|                                                                                                    | 🗙 Bus diagnosis<br>🗙 Drive diagnosis                                  |     |
|                                                                                                    |                                                                       |     |
|                                                                                                    |                                                                       |     |
|                                                                                                    |                                                                       |     |

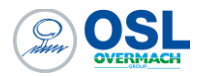

HEIDENHAIN (620 - 640) - Impostazione Indirizzo IP

1. Con il CN in manuale, posizionare il cursore fino ad evidenziare Heidenheim/Menu

| Machine             |                                      |   | ⊡ 🛛          |
|---------------------|--------------------------------------|---|--------------|
| Manual oper         | <b>ation</b><br>g in simulation mode |   | Programming  |
|                     |                                      |   |              |
| Position display MO | DE: NOML.                            |   |              |
| X                   | +0.000                               | C | +0.0         |
| Υ                   | +0.000                               |   |              |
| Z                   | +200.000                             |   |              |
| В                   | +0.000                               |   |              |
|                     |                                      |   |              |
|                     | Menu ichine                          |   | 10:54:28 🧇 🛃 |

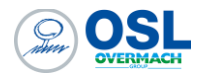

2. Selezionare la voce NETWORK, dal percorso SETTINGS

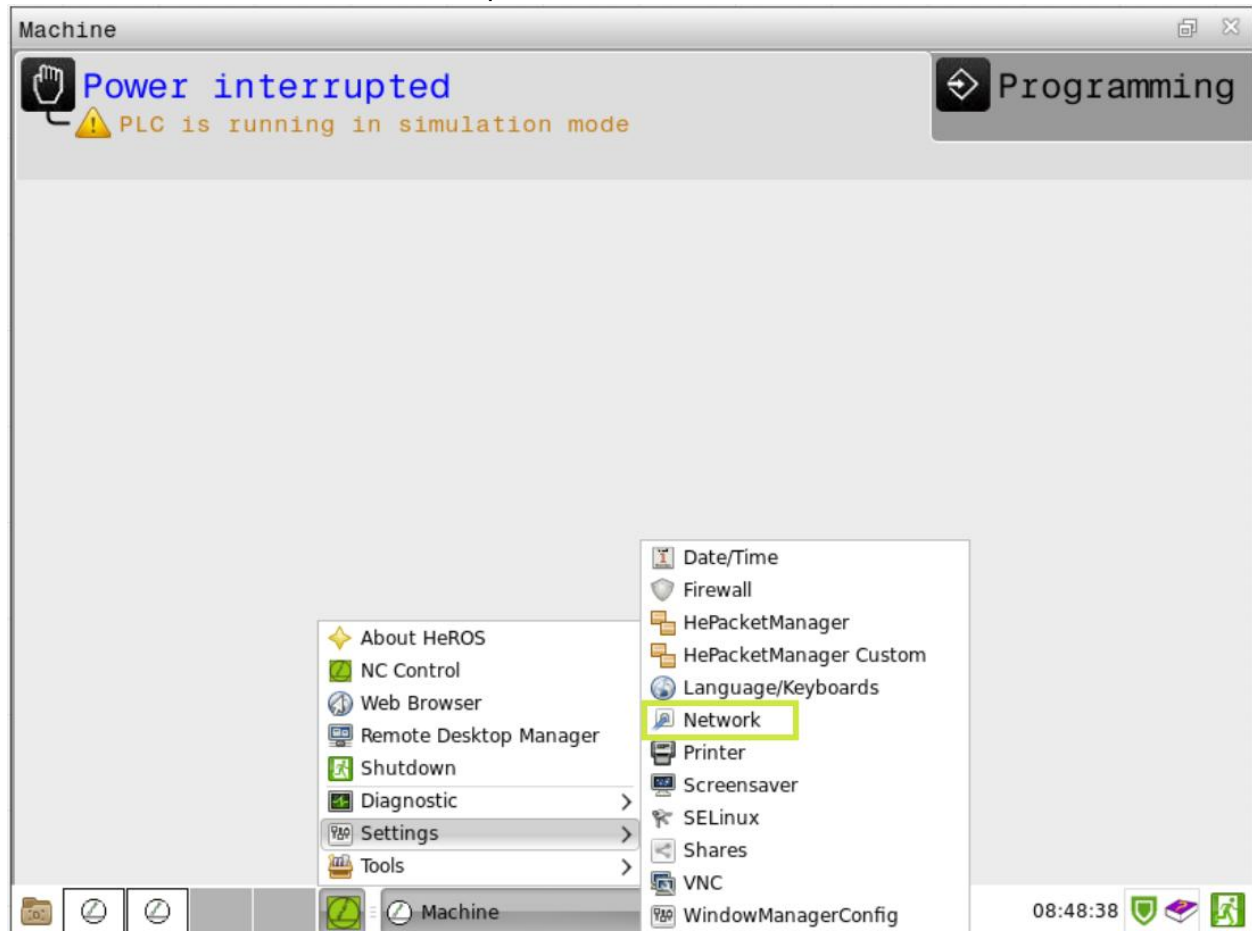

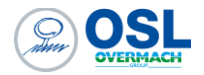

#### 3. Selezionare X26

| Ne  | twork  | k set | ttings     |                                                                 |
|-----|--------|-------|------------|-----------------------------------------------------------------|
| Com | nputer | name  | Interfaces | Internet Ping/Routing NFS UID/GID DHCP server Sandbox SMB share |
| Act | tive N | lame  | Connectors | Configuration Sandbox                                           |
| Х   | e      | th0   | X26        | DHCP-LAN                                                        |
| Х   | e      | th1   | X116       | DHCP-VBoxHostOnly                                               |
|     |        |       |            |                                                                 |
|     |        |       |            |                                                                 |
|     |        |       |            |                                                                 |
|     |        |       |            |                                                                 |
|     |        |       |            |                                                                 |

## 4. Impostare l'indirizzo IP dalla voce evidenziata

| Configuring an interface                                                              |                                                 |                |
|---------------------------------------------------------------------------------------|-------------------------------------------------|----------------|
| Status                                                                                |                                                 |                |
| ✓ Interface active Name: eth0 Plug                                                    | connection: X26                                 |                |
| Settings Status information                                                           |                                                 |                |
| Profile                                                                               |                                                 |                |
| Name: Test                                                                            | Save Loa                                        | d Delete       |
| IP address                                                                            |                                                 |                |
| <ul> <li>Automatically procure IP address(DHCP)</li> </ul>                            | <ul> <li>Set the IP address manually</li> </ul> |                |
|                                                                                       | Address:                                        | 192.168. 1.150 |
|                                                                                       | Subnet mask:                                    | 255.255.255. 0 |
| Domain Name Server (DNS)                                                              |                                                 |                |
| •                                                                                     | ۲                                               |                |
| If DHCP is active, the DNS server of the                                              | 1st server:                                     | 0. 0. 0. 0     |
| DHCF Server is based off this interface.                                              | 2nd server:                                     | 0. 0. 0. 0     |
|                                                                                       | Domain name:                                    |                |
| Default gateway                                                                       |                                                 |                |
| •                                                                                     |                                                 |                |
| If DHCP is active, the default gateway of the DHCP server is based on this interface. | Address: 192.16                                 | \$8.1.1        |
| <u>O</u> K                                                                            | <u>C</u> ancel                                  |                |

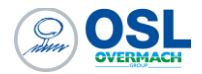

## Trasferimento programmi

Il trasferimento programmi dei CN Heidenhain avviene mediante l'utilizzo del software TNC REMO parte del pacchetto Over4.0. Per l'utilizzo si riporta all'help in linea presente all'interno del software.

| VirtualTN         | c                  | -      | E         | 0 10     |    | 🗅 🚰 🔐 💢 🖸            |                  |        |          | 🖳 间 🛍 🛅                  |
|-------------------|--------------------|--------|-----------|----------|----|----------------------|------------------|--------|----------|--------------------------|
| . C:\Users\a7676  | 5\Documents\NC Pro | gramme | [*.I;*.H] |          |    | CO TNC:\nc.prog\den  | no\CAD\CAD_3D [* | 1      | 合·       | Controllo                |
| Nome              | Dimensio           | Attrib | Tipo      | Data     |    | Nome                 | Dimensione       | Attrib | Тіро     | Manca collegamento       |
| <b>.</b>          |                    |        |           | 12.05.20 |    | HOME:                |                  |        |          | 817625 17                |
| L)free_test.H     | 1.081              | A      | File H    | 05.06.20 | 8  | <b>.</b>             |                  |        |          | Basic V16-00             |
| <u>.#</u> )test.h | 303                | A      | File H    | 17.07.20 |    | 1_Haus_house.h       | 4.937            | 1      | File H   |                          |
|                   |                    |        |           |          |    | 1_Haus_house.stp     | 46.389           |        | File STP | Stato file               |
|                   |                    |        |           |          |    | Circular_pocket.H    | 773              |        | File H   | Liberi: 4005 MRute       |
|                   |                    |        |           |          |    | Rectangular_pocket.H | 962              |        | FileH    | Process Most Minte       |
|                   |                    |        |           |          |    | L.ª SIOLH            | 637              |        | File PI  | Totali: 5                |
|                   |                    |        |           |          |    |                      |                  |        |          | Mascheratic 5            |
|                   |                    |        |           |          |    |                      |                  |        |          | maxine p                 |
|                   |                    |        |           |          |    |                      |                  |        |          | Collegamento             |
|                   |                    |        |           |          |    |                      |                  |        |          | Protocollo:              |
|                   |                    |        |           |          | Œī |                      |                  |        |          | TCP/IP secure            |
|                   |                    |        |           |          |    |                      |                  |        |          | Indirizzo IP/Nome host:  |
|                   |                    |        |           |          |    |                      |                  |        |          | DE01PC23881-8176 -       |
|                   |                    |        |           |          |    |                      |                  |        |          | Nome utente:             |
|                   |                    |        |           |          |    |                      |                  |        |          | JohannesH                |
|                   |                    |        |           |          |    |                      |                  |        |          |                          |
|                   |                    |        |           |          |    |                      |                  |        |          |                          |
|                   |                    |        |           |          | _  |                      |                  |        |          | Trasmissione bin. attiva |
|                   |                    |        |           |          |    |                      |                  |        |          |                          |
|                   |                    |        |           |          |    |                      |                  |        |          |                          |
|                   |                    |        |           |          |    |                      |                  |        |          |                          |
|                   |                    |        |           |          |    |                      |                  |        |          |                          |
|                   |                    |        |           |          |    |                      |                  |        |          |                          |
|                   |                    |        |           |          |    |                      |                  |        |          |                          |

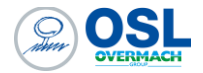

#### Telediagnosi da remoto

Per adempiere alla telediagnosi per le macchine Heidenhain, si usa il software TeleService.

Il software si può installare direttamente dal sito <u>https://www.heidenhain.it/assistenza-supporto/download/software</u> ed è possibile il funzionamento di esso solo se nel PC è inserito la chiavetta Heidenhain che Overmach consegna al momento dell'installazione del CNC.

All'interno del software, è possibile configurare il collegamento con la macchina, inserendo Nome, Indirizzo IP e Porta di comunicazione.

Tramite il tasto, "Telediagnosi" è possibile collegarsi con il display della macchina, facendosi accettare la richiesta dall'operatore davanti alla macchina.

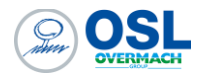

## SIEMENS

Impostazione Indirizzo IP e Server OPCUA

Per impostare l'indirizzo IP dei controlli Siemens, è necessario avere l'opzione

## 4.0 S828D SW 4.8

| Concessione di licenze: Licenze/opzioni mancanti            |  |
|-------------------------------------------------------------|--|
| Opzione                                                     |  |
| Access MyMachine /P2P<br>6FC5800-0AP30-0YB0                 |  |
| Access MyMachine /OPC UA<br>6FC5800-0AP67-0YB0              |  |
| Elaborazione da memoria esterna (EES)<br>6FC5800-0AP75-0YB0 |  |

Eseguire i seguenti steps di configurazione:

- 1. Impostare il livello accesso a "Costruttore"
- 2. Impostazione orologio di sistema. Accedere alle seguenti voci di menu e menù:
  - SELECT
    - HDMI
      - DATA ORA
- 3. Selezionare il fuso orario Etc Universal (UTC) e relativo giorno e ora corrente.

|                          | Impostare data e o    | ra         |  |
|--------------------------|-----------------------|------------|--|
|                          |                       |            |  |
| Utilizzare il Time Serv  | ver                   |            |  |
|                          |                       |            |  |
| 🗆 Utilizzare fuso orario |                       |            |  |
| Fuso orario              | Etc/Universal (UTC) 🔹 |            |  |
| attuale                  | 09. 02. 21            | 15: 51: 10 |  |
| Formato                  | dd.MM.yy hh:mm:ss     |            |  |
| nuova                    | 09.02.21              | 15: 51: 10 |  |
|                          |                       |            |  |

4. Creare un archivio di backup. Inserire una chiavetta USB e premere i tasti :

```
CTRL + ALT + C
```

Verrà creato un file con estensione ARC relativo al backup dati macchina.

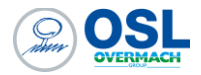

- 5. Impostare l'indirizzo IP della porta X130 Rete Aziendale accedendo ai seguenti menù:
  - SERVIZIO
    - RETE
      - MODIFICARE

| Panoramica delle impostazioni di | rete          |                    |                   |
|----------------------------------|---------------|--------------------|-------------------|
| NCU                              |               |                    |                   |
| Adattatatore                     | Indirizzo IP  | Maschera sottorete | Indirizzo MAC     |
| X130 Rete DHCP client            | 192.168.0.1   | 255.255.255.0      | 00:1C:06:5D:C0:2F |
| X127 Rete di<br>assistenza       | 192.168.215.1 | 255.255.255.224    | 00:1C:06:5D:C0:31 |

- 6. Verificare l'impostazione della sezione "Eccezioni di firewall" come da seguente schermata accedendo dal seguente menu:
  - SERVIZIO
    - RETE
      - AZIENDALE
        - MODIFICARE

| Impostazioni della rete aziendale |          |  |
|-----------------------------------|----------|--|
| Gateway                           |          |  |
| Server DNS                        |          |  |
| Time server                       |          |  |
| Nome host NCU1                    |          |  |
| Protocolli attivi                 |          |  |
| DCP                               |          |  |
|                                   |          |  |
|                                   |          |  |
| Eccezioni di firewall             |          |  |
| Comunicazione S7 (TCP/102)        |          |  |
| Accesso VNC (TCP/5900)            |          |  |
| SSH (TCP/22)                      |          |  |
| Porte addizionali                 | TCP/4840 |  |

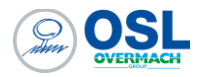

- Accedere al seguente menù per impostare il server OPCUA, come da immagine
   OPCUA
  - IMPOSTAZIONI
    - MODIFICARE

| Impostazioni del server OPC UA |              |                            |
|--------------------------------|--------------|----------------------------|
| Impostazioni collegamento      |              |                            |
| Rete aziendale:                | $\checkmark$ | 192.168.0.1                |
|                                |              |                            |
| Rete di assistenza:            |              | 192.168.215.1              |
| Porta TCP:                     | 4840         |                            |
| Crittografia dei messaggi      |              |                            |
| Nessuna:                       |              |                            |
| 128 Bit                        | $\checkmark$ | (Basic128Rsa15)            |
| 256 Bit                        | $\checkmark$ | (Basic256, Basic256Sha256) |
| Attivazione                    |              |                            |
| Attivazione OPC UA:            | $\checkmark$ |                            |
|                                |              |                            |

- 8. Verificare dal seguente menù la presenza del certificato uaservercert.der
  - OPCUA
    - CERTIFICATI

| Gestione certificati OPC UA |              |
|-----------------------------|--------------|
| Cer                         | ficati       |
| uase                        | rvercert.der |

- 9. Accedere al seguente menù per impostare username e password del server OPCUA. Utilizzare il default OVERMACH sia per username e password e abilitare la voce "Accettare automaticam. Certificati"
  - OPCUA
    - AUTENTICAZIONE
      - MODIFICARE

| utenticazione |                                    |              |
|---------------|------------------------------------|--------------|
| Autent        | icazione                           |              |
|               | Admin User:                        | OVERMACH     |
|               | Password:                          | ******       |
|               | Conferma password:                 | ******       |
|               | Consent.accesso anonimo:           |              |
|               | Accettare automaticam.certificati: | $\checkmark$ |

10. Riavviare il CN affinché le impostazioni diventino operative e verificare lo stato del server OPCUA dal seguente menu

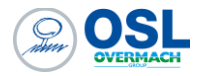

- MESSA IN SERVIZIO
  - RETE
    - OPCUA
      - STATO

| Stato OPC UA                  |                        |
|-------------------------------|------------------------|
| IP server<br>Stato del server | 192.168.0.1:4840<br>OK |
| Client collegati              |                        |

Nota:

Ogni volta che si cambia, l'indirizzo IP della porta X130 occorre verificare che venga reimpostato il settaggio del server OPCUA e rinnovare il certificato, di conseguenza riavviare il CN.

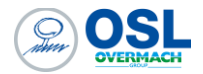

#### Trasferimento programmi

I CN Siemens prevedono due modalità di trasferimento programmi:

- Mediante l'utilizzo del software proprietario Access My Machine. Questa è l'opzione base compresa nel pacchetto Over 4.0
- Configurando il controllo mediante l'utilizzo delle cartelle condivisione, utilizzando il protocollo SMB. Questa opzione è disponibile a livello di configurazione CN, ma non è incluso come servizio di configurazione del pacchetto Over 4.0.

#### Access My machine

Access my machine è il software messo a disposizione da Siemens per interconnettersi direttamente al display del CN e prenderne il controllo e gestire il trasferimento programmi.

- 1. Dalla videata principale dell'applicazione accedere al menù
  - Connessione
  - Configurazione della connessione • cess MyMachine /P2P (PC) - n 
     Modifica
     Vista
     Connessione
     Comando remoto
     Se

     ★ □
     □
     □
     ↓
     □
     □
     ↓
     ↓
     ↓
     ↓
     ↓
     ↓
     ↓
     ↓
     ↓
     ↓
     ↓
     ↓
     ↓
     ↓
     ↓
     ↓
     ↓
     ↓
     ↓
     ↓
     ↓
     ↓
     ↓
     ↓
     ↓
     ↓
     ↓
     ↓
     ↓
     ↓
     ↓
     ↓
     ↓
     ↓
     ↓
     ↓
     ↓
     ↓
     ↓
     ↓
     ↓
     ↓
     ↓
     ↓
     ↓
     ↓
     ↓
     ↓
     ↓
     ↓
     ↓
     ↓
     ↓
     ↓
     ↓
     ↓
     ↓
     ↓
     ↓
     ↓
     ↓
     ↓
     ↓
     ↓
     ↓
     ↓
     ↓
     ↓
     ↓
     ↓
     ↓
     ↓
     ↓
     ↓
     ↓
     ↓
     ↓
     ↓
     ↓
     ↓
     ↓
     ↓
     ↓
     ↓
     ↓
     ↓
     ↓
     ↓
     ↓
     ↓
     ↓
     ↓
     ↓
     ↓
     ↓
     ↓
     ↓
     ↓
     ↓
     ↓
     ↓
     ↓
     ↓
     ↓
     ↓
     ↓
     ↓
     ↓
     ↓
     ↓
     ↓
     ↓
     ↓
     ↓
     ↓
     ↓
     ↓
     ↓
     ↓
     ↓
     ↓
     Segnalibri Impostazioni Strumenti Guida File em del PC orso: C:\ .android ALLEGATI .android ALLEGATI B1LiteInstall DatiVuoto2... Genba.Setur inetpub Install Intel Log Files OSL OSLSetup OvermachP.. **B1LiteInstall** B1LiteInstall DatiVuoto2406 Genba.Setup inetpub Install Intel -----\* \* Sbtrvd32.dll PerfLogs SQL2022 ZD5-1-17-... DatiVuoto2... v.dll Program Files Program Files (x86) Setup temp Users s2dtco Log Files OSL OSLSetup OvermachPlan PerfLogs Program Files Tipo di CNC: registrato come: Non connesso Segnalib Finestra informazioni ąх Informazioni Data Ora F1 per Guida Non connesso

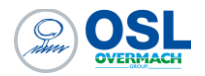

2. Viene mostrata la finestra configurazione del collegamento. Cliccare sulla voce *Aggiungere* nella lista di sinistra per creare una nuova connessione:

| Configurazione del collegamento                                                                                                    |                                                                                                    |              |                | )        |
|----------------------------------------------------------------------------------------------------|----------------------------------------------------------------------------------------------------|--------------|----------------|----------|
| Collegamenti salvati                                                                                                    | Dettagli del collegamento                                                                                                    |              |                |          |
| <ul> <li>Collegamenti diretti         <ul> <li>SINUMERIK 840Dsl/828D@1</li> <li>SINUMERIK 808D@169.254.1</li> </ul> </li> <li>Collegamenti di rete         <ul> <li>Aggiungere (doppio click)</li> </ul> </li> </ul> | Common<br>Nome del collegamento:<br>File transfer<br>Nome IP/Host<br>Porta: 22<br>Nome utente:<br>Autenticazione: O<br>Key-File: | 2 *          | ) con Key-File |          |
|                                                                                                    | Password:                                                                                                    |              |                |          |
|                                                                                                    | Nome IP/Host                                                                                                    |              |                |          |
|                                                                                                    | Porta: 59                                                                                                    | 900          |                |          |
|                                                                                                    | Password:                                                                                                    |              |                |          |
|                                                                                                    | Velocità di trasferimento: 🔘                                                                                                    | alto O basso |                |          |
| Connettere                                                                                                    | Cancellare Salvare                                                                                                    |              |                | Chiudere |

3. Digitare il nome del collegamento che verrà salvato e l'indirizzo IP del CN, nel campo Nome IP/Host, nella sezione File Transfer, automaticamente verrà impostato anche il campo Nome IP/Host nella sezione Comando Remoto. Impostare eventuale nome utente e password per il trasferimento file e la eventuale password per il controllo remoto.

| ttagli del collegamento                                                                | Collegamenti salvati                                                                                                    |
|----------------------------------------------------------------------------------------|----------------------------------------------------------------------------------------------------|
| ommon<br>Nome del collegamento: CNC<br>ile transfer                                    | <ul> <li>Collegamenti diretti</li> <li>SINUMERIK 840Dsl/828D@1</li> <li>SINUMERIK 808D@169.254.1</li> <li>Collegamenti di rete</li> <li>Aggiungere (doppio click)</li> </ul> |
| Nome IP/Host 192.168.1.10                                                              |                                                                                                    |
| Porta: 22                                                                              |                                                                                                    |
| Nome utente: user                                                                      |                                                                                                    |
| Autenticazione: O con password O con Key-File                                          |                                                                                                    |
| Key-File:                                                                              |                                                                                                    |
| Password:                                                                              |                                                                                                    |
| comando remoto                                                                         |                                                                                                    |
| Nome IP/Host 192.168.1.10                                                              |                                                                                                    |
| Porta: 5900                                                                            |                                                                                                    |
| Password:                                                                              |                                                                                                    |
| Velocità di trasferimento: O alto O basso                                              |                                                                                                    |
| Porta: 5900 🛟 Password: Velocità di trasferimento: O alto O basso Cancellare Salvare O | Connettore                                                                                                    |

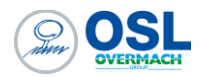

4. Cliccare sul pulsante Salvare. Nella lista di sinistra viene mostrata l'impostazione salvata.

| Configurazione del collegamento                                                                                                    | :                                                                                                    | × |
|----------------------------------------------------------------------------------------------------|----------------------------------------------------------------------------------------------------|---|
| Collegamenti salvati                                                                                                    | Dettagli del collegamento                                                                                                    |   |
| <ul> <li>Collegamenti diretti</li> <li>SINUMERIK 840Dsi/828D@1</li> <li>SINUMERIK 808D@169.254.1</li> <li>Collegamenti di rete</li> <li>CNC@192.168.1.10::22</li> <li>Aggiungere (doppio click)</li> </ul> | Common<br>Nome del collegamento: CNC<br>File transfer<br>Nome IP/Host: 192.168.1.10<br>Porta: 22<br>Nome utente: user<br>Autenticazione: O con password O con Key-File<br>Key-File: I<br>Password: I<br>Comando remoto<br>Nome IP/Host: 192.168.1.10<br>Porta: 5900 C<br>Password: I<br>Velocità di trasferimento: O alto O basso | _ |
| Connettere                                                                                                    | Cancellare Salvare Chiudere                                                                                                    |   |

5. Premere il tasto "Connettere", per collegarsi al CN.

| Configurazione del collegamento                                                                                                    |                                                                                                    |
|----------------------------------------------------------------------------------------------------|----------------------------------------------------------------------------------------------------|
| Collegamenti salvati                                                                                                    | Dettagli del collegamento                                                                                                    |
| <ul> <li>Collegamenti diretti</li> <li>SINUMERIK 840Dsl/828D@1</li> <li>SINUMERIK 808D@169.254.1</li> <li>Collegamenti di rete</li> <li>CNC@192.168.1.10::22</li> <li>Aggiungere (doppio click)</li> </ul> | Common<br>Nome del collegamento: CNC<br>File transfer<br>Nome IP/Host 192.168.1.10<br>Porta: 22<br>Nome utente: user<br>Autenticazione: O con password O con Key-File<br>Key-File:<br>Password:<br>Comando remoto<br>Nome IP/Host 192.168.1.10<br>Porta: 5900 C<br>Password:<br>Velocità di trasferimento: O alto O basso |
| Connettere                                                                                                    | Cancellare Salvare Chiudere                                                                                                    |

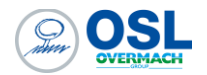

6. Nell'area evidenziata, è mostrata la connessione al CNC, utilizzata per trasferire i programmi dal CN al PC e viceversa.

| Machine /P2P (PC) - ness          | sun progetto att                  | ivo            |                  |                        |         |               |            |              | -            |           | ×      |
|-----------------------------------|-----------------------------------|----------------|------------------|------------------------|---------|---------------|------------|--------------|--------------|-----------|--------|
| File Modifica Vista Connessione   | Comando rem                       | oto Segnalibri | Impostazioni     | Strumenti              | Guida   |               |            |              |              |           |        |
| →×□ □ 📽 % ℡ጫ                      | <u>а</u> в- в-в- дая<br>в- в-в- Ш | 8              |                  |                        |         |               |            |              |              |           |        |
| File system del PC                | Percorso: C                       | :\             |                  |                        |         |               |            |              |              |           |        |
| DocOSL (l:)     J (\sqldesk) (J:) |                                   |                |                  |                        |         |               |            |              |              |           |        |
| Program (N:)     Release (M:)     | azager                            | nt CLI         | Dati             | EPOMAKER<br>Driver     | Genba   | GPOne         | HP_LaserJe | inetpub      | Intel        | Log       |        |
| Tecnico (G:)                      |                                   |                |                  |                        |         |               |            |              |              |           |        |
| azagent                           | OSL                               | PerfLogs       | Program<br>Files | Program<br>Files (x86) | Public  | Siemens       | sinumerik  | Sorgenti     | SQL2022      | temp      | p      |
| 🖶 📩 Dati<br>🗑 📩 EPOMAKER Driver   |                                   |                |                  |                        |         | *             |            | 0            | -            | *         | 1      |
| 👜 📩 Genba<br>🗊 🏪 GPOne            | tmp                               | UploadGe.      | Users            | VM                     | Windows | appverifUl.dl | I DumpStac | s2dtconv.dll | Sbtrvd32.dll | vfcompa   | at.dll |
| HP_LaserJet_400_M401     inetpub  |                                   |                |                  |                        |         |               |            |              |              |           |        |
| intel                             |                                   |                |                  |                        |         |               |            |              |              |           |        |
| registrato come:                  | Tipo di CNC:                      |                |                  |                        |         |               |            |              |              |           |        |
| Non connesso                      | Percorso:                         |                |                  |                        |         |               |            |              |              |           |        |
|                                   | Segnalibro:                       |                |                  |                        |         |               |            |              |              |           |        |
|                                   |                                   |                |                  |                        |         |               |            |              |              |           |        |
| Einerten information i            |                                   |                |                  |                        |         |               |            |              |              |           |        |
| rinestra informazioni             |                                   |                |                  |                        |         |               |            |              | 1-           |           | ψ×     |
| Informazioni                      |                                   |                |                  |                        |         |               |            | Data         | 0            | а         |        |
|                                   |                                   |                |                  |                        |         |               |            |              |              |           |        |
| F1 per Guida                      |                                   |                |                  |                        |         |               |            |              | 1            | lon conne | 550    |

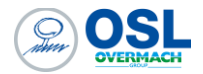

#### Telediagnosi da remoto

Per utilizzare la telediagnosi riferirsi al paragrafo Access My machine per la sua configurazione ed eseguire i seguenti punti:

1. Cliccare sul pulsante indicato in figura seguente:

|              |                                                       |                     |            |                  |                        |         |               |            |              |              | -          | ~     |
|--------------|-------------------------------------------------------|---------------------|------------|------------------|------------------------|---------|---------------|------------|--------------|--------------|------------|-------|
|              | Access MyMachine /P2P (PC) - nes                      | sun progetto attivo |            |                  |                        |         |               |            |              | -            | U          | ~     |
|              | File Modifica Vista Connessione                       | Comando remoto      | Segnalibri | Impostazioni     | Strumenti              | Guida   |               |            |              |              |            |       |
|              |                                                       | 1 1- 1-1 III        | ¥          |                  |                        |         |               |            |              |              |            |       |
|              | File system del PC                                    | Percorso: C:\       |            |                  |                        |         |               |            |              |              |            |       |
|              | DocUSL (I:)                                           |                     |            |                  |                        |         |               |            |              |              |            |       |
| Telediagnosi | Program (N:)   Release (M:)                           | azagent             | CLI        | Dati             | EPOMAKER<br>Driver     | R Genba | GPOne         | HP_LaserJe | inetpub      | Intel        | Log        |       |
|              | E                                                     |                     |            |                  |                        |         |               |            |              |              |            |       |
|              | azagent     GLI                                       | OSL                 | PerfLogs   | Program<br>Files | Program<br>Files (x86) | Public  | Siemens       | sinumerik  | Sorgenti     | SQL2022      | temp       |       |
|              | EPOMAKER Driver                                       |                     |            |                  |                        |         | 4             |            | 40           | *            | -          |       |
|              | GPOne<br>GPOne<br>Dense<br>interpub<br>Dense<br>Intel | tmp                 | UploadGe   | . Users          | VM                     | Windows | appverifUl.dl | I DumpStac | s2dtconv.dll | Sbtrvd32.dll | vfcompat   | t.dll |
|              | registrato come:                                      | Tipo di CNC:        |            |                  |                        |         |               |            |              |              |            |       |
|              | Non connesso                                          | Percorso:           |            |                  |                        |         |               |            |              |              |            |       |
|              |                                                       | Segnalibro:         |            |                  |                        |         |               |            |              |              |            |       |
|              |                                                       |                     |            |                  |                        |         |               |            |              |              |            |       |
|              | Finestra informazioni                                 |                     |            |                  |                        |         |               |            |              |              |            | ůΧ    |
|              | Informazioni                                          |                     |            |                  |                        |         |               |            | Data         | 0            | ra         |       |
|              |                                                       |                     |            |                  |                        |         |               |            |              |              |            |       |
|              |                                                       |                     |            |                  |                        |         |               |            |              |              |            |       |
|              |                                                       |                     |            |                  |                        |         |               |            |              |              |            |       |
|              | F1 per Guida                                          |                     |            |                  |                        |         |               |            |              | [            | Non conner | 50 2  |

2. Sul display del CN compare la richiesta di accettazione alla connessione, confermare la richiesta per utilizzare la telediagnosi da remoto.

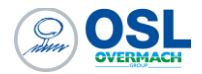

•

Trasferimento programmi tramite cartelle condivise protocollo SMB.

Il CN Siemens prevende una connessione versione un Server SMB, per accedere a una o più cartelle condivise. Eseguire i seguenti steps di configurazione.

- 1. Dal display del CN accedere alla seguente sequenza di menù:
  - IMPOSTAZIONI
    - LICENZE
      - TUTTE LE OPZIONI

| 🖪 HMI     |                                                                        | - 0              | ×              |
|-----------|------------------------------------------------------------------------|------------------|----------------|
| Ж         | 700153 ↓ REGOLAZIONE AVANZAMENTO 8%                                    | 2                | AUTO           |
| 8         | Concessione di licenze                                                 | 5                | ~              |
| -0        |                                                                        |                  |                |
| •         | Numero di serie CF-Card: 000060211696FB000084                          | i                | 0              |
| $\supset$ | Prodotto: SINUMERIK 828D SU 4<br>Nome/nr. di macchina: ML0305-000196   | Panora           | amica          |
| 呴         |                                                                        | Tutte<br>opzi    | e le<br>oni    |
|           |                                                                        | Lic./<br>manc    | Opz.<br>:anti  |
| 2         | License Key sufficiente!                                               | Attiv<br>licenza | are<br>a test  |
| -         |                                                                        | Res<br>(PC       | et             |
|           | Qui potete introdurre una nuova License Key:                           | Esport           | t.rich.<br>nza |
| •         | KKHN-ZHHI'I-HI'IEK-P'DEM-GGBB-EB5X-XDEV-IHFH-XDUV-G4HL-LFF3-XKXI'I-X4H | Impor            | tare<br>e Kev  |
|           |                                                                        | India            | (              |
|           |                                                                        | Indie            | euro           |
|           | Archivio C Licen- Rete                                                 |                  | >              |

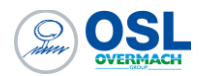

2. Ricercare dalla lista la voce Gestione driver di rete e abilitare la spunta su Impostata;

| 🛃 HMI |                                                                        |           |             | - 🗆 🗙                   |
|-------|------------------------------------------------------------------------|-----------|-------------|-------------------------|
| М     | 700224 ↓ ALLARME PENSILE PORTA                                         |           |             | turo                    |
|       | Concessione di licenze: tutte le opzioni                               |           |             | na                      |
|       | Opzione                                                                | impostata | con licenza |                         |
|       | Misure livello 2<br>6FC5808-0AM32-0YB0                                 |           |             |                         |
|       | compensazione bidirezionale<br>6FC5800-0AM54-0YB0                      |           |             | i 🖸                     |
|       | Compensazione della flessione, multidimensionale<br>6FC5800-0AM55-0YB0 |           |             | Panoramica              |
| G     | ESR (autonomo dell'azionamento)<br>6FC5800-0AM60-0YB0                  |           |             | Tutte le                |
|       | Accoppiamento generico 'CP-BASIC'<br>6FC5800-0AM72-0YB0                |           |             | Lic./Opz.               |
|       | Accoppiamento generico 'CP-COMFORT'<br>6FC5800-0AM73-0YB0              |           |             | mancanti                |
| 2     | Accoppiamento generico 'CP-STATIC'<br>6FC5800-0AM75-0YB0               |           |             | Ricerca                 |
|       | Utensili sostitutivi per gestione utensili<br>6FC5800-0AM78-0YB0       |           |             | (PO)                    |
| V     | Gestione drive di rete<br>6FC5800-0AP01-0YB0                           | ∠         |             | Esport.rich.<br>licenza |
| +     | programSYNC<br>6FC5800-0AP05-0YB0                                      |           |             | Impost.opz.             |
|       | Riconoscimento e lavorazione materiale residuo<br>6FC5800-0AP13-0YB0   |           |             | sec.licenze             |
|       | Funzioni operative ampliate                                            |           |             | Indietro                |
|       |                                                                        |           |             |                         |
|       | Archivio Archivio Rete                                                 | Safety    |             | >                       |

#### 3. Accedere al seguente menù:

• IMPOSTAZIONI

• HMI

DRIVE LOGICI

| 🖪 HMI |                                               |            |                     |        |                |                |                |                               | - 0          | i ×              |
|-------|-----------------------------------------------|------------|---------------------|--------|----------------|----------------|----------------|-------------------------------|--------------|------------------|
| Ж     | 7002                                          | 24 ↓       | ALLARME PENSILE POR | TA     |                | ß              |                | ę                             | 2            | AUTO             |
|       | Configura                                     | azione mac | china               |        |                |                |                |                               | 5            | (*               |
| -0    | Asse m                                        | acchina    |                     | Aziona | mento          |                | Mot.           |                               |              | -                |
|       | Ind.                                          | Nome       | Tipo                | Nr.    | Identificatore |                | Tipo           | Canale                        | [1001        |                  |
| •     | 1                                             | MX1        | Lineare             | 4      | X_AXIS         |                | SRM            | CHAN1                         | i            | 0                |
|       | 2                                             | MZ1        | Lineare             | 3      | Z_AXIS         |                | SRM            | CHAN1                         |              |                  |
| _     | 3                                             | MC1        | Mandr.              | 1      | SPINDLE        |                | ARM            | CHAN1                         | То           | ati b            |
| 心     | 4                                             | MC2        | Mandr.              | 2      | MILLING        |                | ARM            | CHAN1                         | di all       | arme             |
|       | 5                                             | MY1        | Lineare             | 5      | Y_AXIS         |                | SRM            | CHAN1                         | Da<br>O      | ita 🕨            |
|       |                                               |            |                     |        |                |                |                |                               | Dr<br>log    | ive<br>jici      |
|       |                                               |            |                     |        |                |                |                |                               | Menu<br>oper | settori<br>ativi |
| V     |                                               |            |                     |        |                |                |                |                               | Diag         | ino-)            |
|       | Dettagli                                      |            |                     |        | A              | zionamento ass | i di avanzamer | nto, Motore rotativo sincrono |              | =.               |
|       | Numero                                        | PROFIBUS:  | DP3                 |        | Indirizzo      | PROFIBUS: 3    |                |                               |              | 1                |
|       | Nome CU: CU_L_3.3:1 Numero oggetto azionam: 6 |            |                     |        |                |                | (K)            |                               |              |                  |
|       |                                               |            |                     |        |                |                |                |                               | indi         | JUC              |
|       |                                               | MD         | Dati<br>macch.      | Si a   | zion.          | нмі            | Dati di        | Ottimiz/                      | >            |                  |

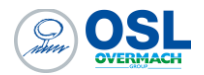

4. All'interno della videata Configurazione Drive, impostare il tipo di Drive in "NW Windows" utilizzare l'indirizzo IP come nome computer ed infine impostare il percorso di rete e relative credenziali di accesso.

| 🖀 нмі |                     |           |                    |                 |                     |           |                |            | - 0   | ×    |
|-------|---------------------|-----------|--------------------|-----------------|---------------------|-----------|----------------|------------|-------|------|
| М     | 700153 <sup>↓</sup> | REGOL     | azione avanzamento | 0%              |                     |           |                | 2.         | 2     | AUTO |
|       | Configurazione      | drive     |                    |                 |                     |           |                |            | 5     | C    |
|       | Softkey per Pro     | gram Mana | ger                | 1               |                     |           |                |            |       |      |
|       | NC                  |           | USB                | riservato       | NC<br>Extend        | PC        | riservato      |            |       |      |
| •     | 1                   | 2         | 3                  | 4               | 5                   | 6         | 7              | 8          | i     | 0    |
|       | Drive 6             |           |                    |                 |                     |           |                |            |       |      |
| _     | Tino                | - E       | NLI Llinde         | 2110            | Nome computer:      | 192 168   | 3 92           |            |       |      |
| 品     | inpo.               |           |                    | Nome condivis.: | Nome condivis.: CNC |           |                |            | vello |      |
| -     | Percorso:           | 1         | 01335002/Machine   |                 |                     |           |                |            |       |      |
| N     | Per connessio       | one:      |                    |                 |                     |           | Modificare     |            |       |      |
|       | Nome utente:        | 1         | 92.168.3.92/write  | Password:       |                     |           |                |            |       |      |
| 2     | Simbolico.          | D         | CV_0               |                 |                     |           |                |            |       |      |
|       | Softkey             |           |                    |                 |                     |           |                |            |       |      |
|       | Liudi accesso       | D:        | Interruttore a     | chiave Ø 🛛 🔻    | 8                   |           |                |            |       |      |
|       | Testo softke        | y: P      | PC .               |                 | lcona softkey:      | sk_netu   | jork_drive.png | - <u> </u> |       |      |
| •     | File di testo:      |           |                    |                 | Contesto testo:     |           |                |            |       |      |
|       |                     |           |                    |                 |                     |           |                |            |       |      |
|       |                     |           |                    |                 |                     |           |                |            | India | atro |
|       | Drive configurat    | to        |                    |                 |                     |           |                |            | mule  | 500  |
|       | F                   | Dati      | NC I               | Sistema         |                     | 모 Dati    | di             | 🔲 Ottimiz/ | >     |      |
|       | -                   | macch.    |                    | azion.          |                     | ⊢⊡ sister | na             | Test       | -     |      |

5. Accedere al menu DATI DI SISTEMA, cliccare sul tasto softkey configurato (esempio PC) per controllare il corretto collegamento e per sfogliare le cartelle del server condivise.

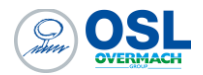

#### MITSUBISHI

#### Impostazione Indirizzo IP

Per impostare l'indirizzo IP dei controlli Mitsubishi eseguire i seguenti passi

1. Accedere al menu OPZIONI LAVORO dalla pagina MAINT MENU

| electric        | Mitsubishi W | ire Edm M700 (1) | FIL        | EY      | SETUP | PRO | GRAM | MONITO   | R        | MAINT                 |    | AUTO 1/2     | AUTO 2/  |
|-----------------|--------------|------------------|------------|---------|-------|-----|------|----------|----------|-----------------------|----|--------------|----------|
| USER1 USER2     | USER3        | USER4 US         | ER5 MA     | KER1 MA | AKER2 |     |      |          | -        | MAINT                 |    | AT 1/2       | AT 2/    |
| Autonomia Bo    | obina Filo   | o (tempo)        |            |         |       |     |      | Avviso   | 4        | MENU                  |    | (1)          |          |
| hh:mm:ss        | 31:21        | L:44 Ti          | po Filo    |         |       | 50  | 100% |          | 1        | Oozioni               |    | Infilaggio   | 0        |
| Cartucce Filtr  | anti Acq     | ua (ore)         |            |         |       |     |      | Avviso   | <u> </u> | Lavoro 🗟              |    | Sposta       |          |
| Manutenz.       | 200          | Trascorso        | 77         | Reset   |       | 50  | 100% |          | (0)      | Info                  |    | Contatto     | 0        |
| Resine a Scan   | nbio Ioni    | co (ore)         |            |         |       |     |      | Avviso   |          | mo                    | 1  | 0            | Plexi    |
| Manutenz.       | 160          | Trascorso        | 144        | Reset 0 |       | 50  | 100% |          |          |                       |    | Over<br>Flow |          |
| Olio Lubrifica: | zione As     | si (ore)         |            |         |       |     |      | Avviso   |          |                       |    | 9            | 9        |
| Manutenz.       | 720          | Trascorso        | 406        | Reset   |       | 50  | 100% |          |          |                       |    | <b>©</b> 2   | Sec.     |
| CLEAN WATE      | R SENSO      | R                |            |         |       |     |      | Avviso   |          |                       |    | A Manul      | tenzione |
| Manutenz.       | 0            | Trascorso        | 3976       | Reset 0 |       | 50  | 100% |          |          |                       |    | 1            | 2        |
| CHECK UPPER     | POWER        | FEEDER           |            |         |       |     | -    | Avviso   |          |                       |    | 3            |          |
| Trascorso       | 80           | Manutenz.        | 14         | Reset   |       | 50  | 100% |          | -        | Parametri<br>Macchina | •  |              |          |
| CHECK LOWER     | R POWER      | RFEEDER          |            |         |       |     |      | Avviso - | _        |                       | _  | 1            |          |
| Trascorso       | 80           | Manutenz.        | 14         | Reset   |       | 50  | 100% |          | eg       | Strument              | •• | 7            |          |
| Contenitore d   | lel Filo R   | ecuperato Re     | otto (pz.) |         |       |     |      | Avviso   | -        |                       | -  |              |          |
| Manutenz.       | 30           | Trascorso        | 28         | Reset   |       | 50  | 100% |          | H        | Sistema               | •  | e<br>Check   | ំខ       |
| Trita Filo (ore | :)           |                  |            | -       |       |     |      | Avviso   |          |                       | -  | Disco        |          |
| Manutenz.       | 1000         | Trascorso        | 55         | Reset   |       | 50  | 100% |          |          | Aggiorna<br>Sistema   | •  | TASTI        | FUNZIONE |

Accedere al menù SCELTE OPZIONI

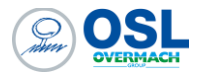

|                           |          |                   | FIL         | Eľ    | SETUP  | PROG | RAM  | MONITO   | R <b>/</b> | MAINT                        | AUTO 1/2             |               |  |
|---------------------------|----------|-------------------|-------------|-------|--------|------|------|----------|------------|------------------------------|----------------------|---------------|--|
| USER1 USER2               | USER3    | USER4 U           | SER5 MAI    | KER1  | MAKER2 |      |      |          | - 21       | -                            | AT 1/2               | AT 2/2        |  |
| Autonomia Bol<br>hh:mm:ss | 31:21    | (tempo)<br>L:44 T | ipo Filo    | 1     | 0      | 50   | 100% | Avviso   |            | Settaggi AT                  | Interaption Stancaba |               |  |
| Cartucce Filtra           | nti Acqu | ia (ore)          |             |       |        |      |      | Avviso   |            | Ripr./Salta<br>Tenuta Sfrido | Sports               |               |  |
| Manutenz.                 | 200      | Trascorso         | 77          | Reset | 0      | 50   | 100% |          |            |                              | 9                    | •             |  |
| Resine a Scam             | bio Ioni | cu (ore)          |             |       |        |      |      | Avviso   | 10         | Scotte<br>Oyciene            | 0                    | Guide<br>Meat |  |
| Manutenz.                 | 160      | Trascorso         | 144         | Reset | 0      | 50   | 100% |          |            |                              | Over                 |               |  |
| Olio Lubrificazi          | ione Ass | i (ore)           |             |       |        |      |      | Avviso   |            |                              | 0.00                 | 0             |  |
| Manutenz.                 | 720      | Trascorso         | 406         | Reset | 0      | 50   | 100% |          |            |                              | @ 2Sec.              |               |  |
| CLEAN WATER               | SENSO    | R                 |             |       |        |      |      | Avviso . |            |                              | E Heres              | enzione       |  |
| Manutenz.                 | 0        | Trascorso         | 3976        | Reset | 0      | 50   | 100% |          |            | _                            |                      | 1             |  |
| CHECK UPPER               | POWER    | FEEDER            |             |       |        |      |      | Avviso   |            |                              |                      |               |  |
| Trascorso                 | 80       | Manutenz.         | 14          | Reset | 0      | 50   | 100% |          | -          |                              |                      |               |  |
| CHECK LOWER               | POWER    | FEEDER            |             |       |        |      |      | Avviso   |            |                              | 1                    | 1             |  |
| Trascorso                 | 80       | Manutenz.         | 14          | Reset | 0      | 50   | 100% |          | ey         |                              | ,                    |               |  |
| Contenitore de            | I Filo R | ecuperato A       | totto (pz.) | {     |        |      |      | Avviso   | 0          |                              |                      |               |  |
| Manutenz.                 | 30       | Trascorso         | 28          | Reset | 0      | 50   | 100% |          | tit.       |                              | det                  | 1             |  |
| Trita Filo (ore)          | )        |                   |             |       |        |      |      | Avviso   |            |                              | Disco                |               |  |
| Manutenz.                 | 1000     | Trascorso         | 55          | Reset | 0      | 50   | 100% |          |            | P                            | TASTI                |               |  |

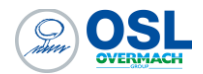

1. Attivare il menù NETWORK SETTINGS

| onfigurazioni di Rata Mitsubishi Wire Edm Mi | TRILE                    | SETUP       | ROCKAN      | MONITOR | 7    | MAINT             | A0101/1   | Amonia |
|----------------------------------------------|--------------------------|-------------|-------------|---------|------|-------------------|-----------|--------|
| Scelte Opzioni 1 Scelte Opzio                | ni 2                     |             |             |         | P    |                   | AT 1/3    | AT 2/2 |
| Controllo Remoto                             |                          | Modi. Eco.  | Start       | Stop    |      | Settaggi AT       | toffagges |        |
|                                              | WORK ALIGN ADV           | Data Ripst. |             |         | 1    | Ripr./Salta       |           | •      |
|                                              |                          | Mod.Eco     | Vasca ON    |         |      | Tenuta Strido     | Enner     | 0      |
| F-PACK PATH COMP.                            |                          | Mod.Eco S   | iettaggio   |         | 0    | Scelte<br>Opzioni |           | Res    |
|                                              | TTO DETA MOD STT         |             |             |         |      |                   |           |        |
|                                              |                          |             |             | -       | -    |                   | 07        | Sec.   |
|                                              | remarkarphotiscertacient |             |             |         |      |                   | -         |        |
|                                              |                          |             |             | -       | -    |                   | E Roma    | 5      |
|                                              |                          |             |             |         |      |                   |           |        |
| Settaggio Opzioni                            | Personalizza             | Se          | tta Data/Or | a       |      |                   | 1         |        |
| NETWORK SETTING                              | Settaggi                 | Data        | dd/MM/yy    | •       | -211 |                   |           |        |
| Nome Computer                                | PROTECT MODE             | Ora         | 23/02/18    | 17:09   | .Y   |                   |           |        |
| Calibra TouchScreen                          | Settaggi                 | Language    | Italian     | • -     | 0    |                   |           |        |
| Stile Programmazione                         | Edtr.NCPrg Avanz.        |             |             |         | tit. |                   | Check     | 131    |
|                                              | SCHE. NC Pro EDIT        |             |             | -       | -    |                   | Disco     | 1      |
|                                              | Program List Keep Disp   |             |             |         |      | Ð                 | TASTI     |        |

2. Impostare l'indirizzo IP

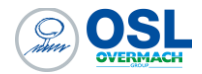

## Trasferimento programmi

Le modalità di trasferimento programmi sui controlli MITSUBISHI, prevede l'utilizzo delle cartelle condivise mediante protocollo SMB.

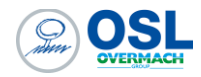